## Posting to Other Calendars

First, login to edit your teacher section. Go to your calendar and click on the date to add and event or hover over a previous event until the "Edit" button appears.

| Sun       | uperConfe           | rence, UT-Austin                                                                                                    |                                                                                             |                                                                                                 |                                                                                                   |
|-----------|---------------------|----------------------------------------------------------------------------------------------------|---------------------------------------------------------------------------------------------|-------------------------------------------------------------------------------------------------|---------------------------------------------------------------------------------------------------|
| Event     | Recurrence          | Registration Location Conta Post                                                                                          | to Calendars                                                                                | Attachments                                                                                     |                                                                                                   |
| Enter a s | art date and descri | ption for your event. If you want, you can enter a tart                                                                   | time, end time, end date, descu                                                             | iption and category.                                                                            |                                                                                                   |
| Start Da  | te:                 | Description:                                                                                                    |                                                                                             |                                                                                                 |                                                                                                   |
| 10/5/2    | 013                 | *****                                                                                                    | 26 3 2                                                                                      |                                                                                                 |                                                                                                   |
|           | Day                 | Styles • Font Name •                                                                                                    | Font Size • 📕 • 🔢                                                                           | <mark>∕ B I U &amp;</mark> ≣                                                                    |                                                                                                   |
| End Dat   | e:                  | ■ \$ <mark>8</mark> - <b>4</b> ∞ % %                                                                                      | Ω 🖉 🎟 🔲 Ω                                                                                   | 🗖 🖻 🧷                                                                                           |                                                                                                   |
| 10/5/2    | 013                 | My company of Antigone, and those s<br>for their Annual <u>UIL SuperConference</u><br>theatre. Students must be signed up | tudents signed up for One-<br>Students will attend work<br>with Ms. <u>McLuckie</u> and hav | Act Play competition will att<br>shops to hone their skills in<br>e paperwork filled out in orc | tend University of Texas-Aust<br>the acting/technical areas of<br>der to go on this Saturday trip |
|           |                     | Normal HTML QPreview <a href="https://www.science.com">div&gt;</a>                                                        |                                                                                             |                                                                                                 | Words:60 Characters:367                                                                           |
|           |                     | Category:<br>Choose a category to color-code your event.                                                                  |                                                                                             |                                                                                                 |                                                                                                   |
|           |                     | UIL Academics                                                                                                    | <b>T</b>                                                                                    |                                                                                                 |                                                                                                   |
|           |                     |                                                                                                    |                                                                                             |                                                                                                 |                                                                                                   |

Once the calendar item has been entered, click the "Post to Calendars" tab.

Next, click "Post to other calendars" and "Post to ...." (your campus calendar). Last, click "Add Collections."

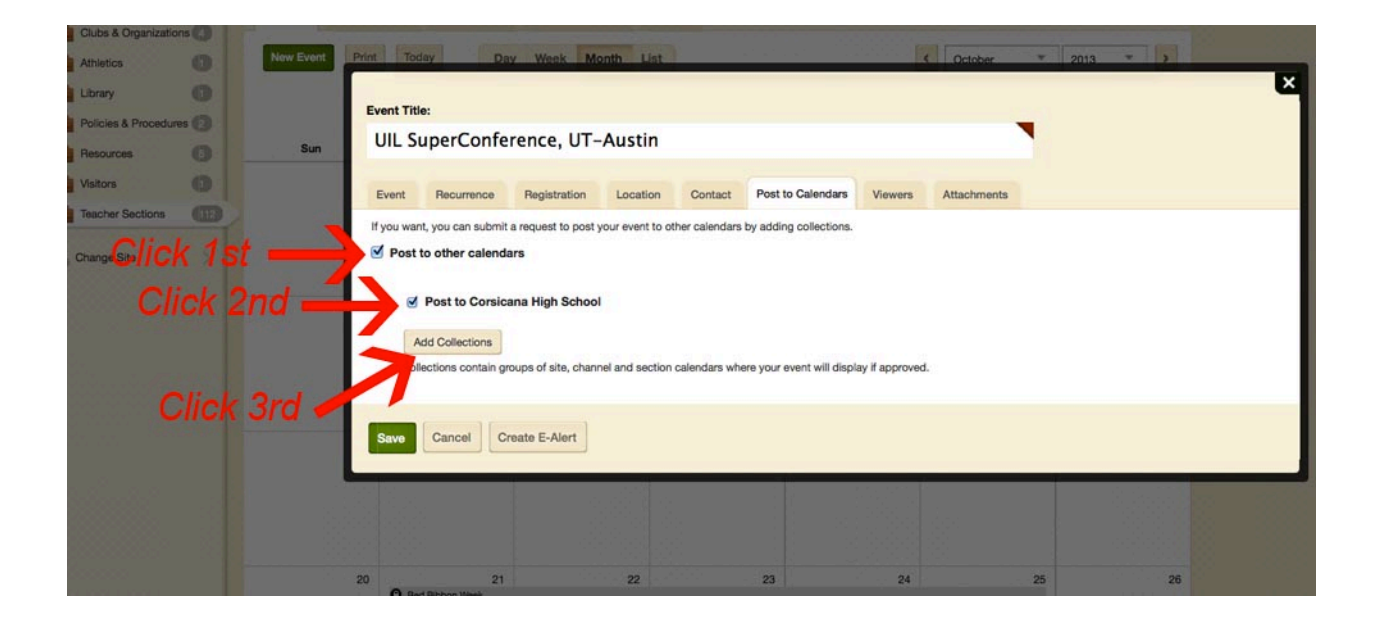

Then, select the "Collections" you'd like to add to. For example, you may want to add it to the District Calendar.

| Sun | Event Title:<br>UIL SuperConference                                       | Add Collections<br>Click on collections to select th<br>collections you choose. | em. Approval may be required to | o display your event on the caler       | Adars in the | × |
|-----|---------------------------------------------------------------------------|---------------------------------------------------------------------------------|---------------------------------|-----------------------------------------|--------------|---|
|     | Event Recurrence Re<br>If you want, you can submit a requ                 | Bowie                                                                           | Carroll                         | Cheerleading<br>(CHS)                   |              |   |
|     | <ul> <li>Post to other calendars</li> <li>Post to Corsicana Hi</li> </ul> | СНS                                                                             | Collins                         | Cross Country<br>(CHS)                  |              |   |
|     | Add Collections<br>Collection Contain Joseph 7                            | District                                                                        | Drane                           | Elementary<br>Calendars                 |              |   |
|     | Save Cancel Create                                                        | Fannin                                                                          | Football (CHS)                  | Golf (CHS)                              |              |   |
|     | Click 2nd —                                                               | Add Collections Can                                                             | cel                             |                                         |              |   |
|     | 20 21<br>O Red Ribbon Week<br>O Strank Tecting                            |                                                                                 |                                 | 24<br>Internet and in Section Constants |              |   |